目录

| 1. | WebKnight 简介     | 2  |
|----|------------------|----|
| 2. | WebKnight 特性     | 2  |
| 3. | WebKnight 的安装和卸载 | 3  |
|    | 3.1 安装 WebKnight | 3  |
|    | 3.2 卸载 WebKnight | 7  |
| 4. | WebKnigth 设置     | 8  |
| 5. | FAQ              | 11 |
| 6. | 引用说明             | 14 |

## 1. WebKnight 简介

WebKnight 是由 AQTRONIX (<u>http://www.aqtronix.com</u>)开发的一款基于 IIS 服务器的免费的 Web 应用程序防火墙。它是一款开源的软件,基于 GNU 协议开放源 代码。它作为 ISAPI 过滤器运行。WebKnight 被安装在 IIS 服务器的前端,根据由 Web 管理员设置的过滤规则,过滤 IIS 接收到的所有 Web 请求。它通过阻止不安 全的 Web 请求 (如 SQL 注入攻击等),来保护 Web 服务器的安全。WebKnight 并不是根据攻击行为模式的数据库进行识别,那样的话数据库要定期更新;相反 的,WebKnight 使用每种攻击行为的关键字作为过滤规则进行攻击行为的过滤判 断。这种方法保证了 Web 服务器对已知或未知的攻击行为都具有安全性。

### 2. WebKnight 特性

- 低负载。和其他的防火墙相比,因为 WebKnight 和 Web 服务器的关系更 紧密(因为它是一个 ISAPI 过滤器),所以不会服务器造成太大的负载。
- 开源。WebKnight 是一款基于 GNU 协议的开源软件。
- 日志功能。被阻止的请求将会记录到日志中,同样,所有允许的请求也 将记录下来。WebKnight也可以以LogOnly的模式运行,此时将只记录日 志而对请求不做任何阻止。
- 自由定制。WebKnight 可以根据不同需要灵活定制。
- 与基于 Web 的程序兼容。WebKnight 与基于 Web 的程序相兼容,如
   Frontpage Extensions, WebDAV, Flash, Cold Fusion, Outlook Web Access,
   Outlook Mobile Access, SharePoint 等。
- SSL 保护。与传统防火墙不同的是,WebKnight 可以保护使用 HTTPS 加密

的会话。

- HTTP错误记录。WebKinght可以被配置用来记录来自Web服务器的HTTP 错误,如 '404 Not Found'的常见错误。这么做是为了检测脚本或攻击 中的错误。也可以用来发现网站中失效的链接或配置的错误。
- 实时更新。对 WebKnight 配置的改变不需要重新启动 Web 服务器,所以 可以做到不妨碍用户的使用。

### 3. WebKnight 的安装和卸载

#### 3.1 安装 WebKnight

WebKnight 的安装有三种方法, Windows Installer, "install.vbs" 脚本,和手工 安装。

如果 Web 服务器上运行有多个网站, WebKnight 可被作为全局过滤器 (global

filter)安装;也可以为每个网站安装一个独立的过滤器(site filter)。

当使用 Windows Installer 和"install.vbs"脚本安装时,默认是作为全局过滤器 (global filter)安装的。下面详细介绍安装步骤。

(1) 下载 WebKnight。

http://aqtronix.com/downloads/WebKnight/2008.09.02/WebKnight.zip

(2) 解压缩下载到的压缩包,可以得到如图所示的目录结构。

| 名称 🔺          | 大小    | 类型               | 修改日期           |
|---------------|-------|------------------|----------------|
| Cetup         |       | 文件夹              | 2007-10-9 0:39 |
| Courd.>       |       | 文件夹              | 2007-10-9 0:39 |
| 📦 Readme. htm | 13 KB | Firefox Document | 2008-9-2 19:08 |

(3) Setup 文件夹下为安装所需的文件, Source 为 WebKnight 的源代码。 双击 Setup 文件夹,根据自己的需要选择 32 位版本或 64 位版本。两 个版本安装时区别不大,这里以 32 位版本为例,里面的文件如下图

| 所示。              |        |                  |                 |
|------------------|--------|------------------|-----------------|
| 名称 🖄             | 大小     | 类型               | 修改日期            |
| Config.exe       | 436 KB | 应用程序             | 2008-7-9 23:25  |
| 🔮 denied. htm    | 2 KB   | Firefox Document | 2003-5-29 18:12 |
| 🌋 install. vbs   | 4 KB   | VBScript Script  | 2008-7-20 2:30  |
| LogAnalysis. exe | 424 KB | 应用程序             | 2008-7-4 22:38  |
| 😻 Readme. htm    | 13 KB  | Firefox Document | 2008-9-2 19:08  |
| 🗐 robots. txt    | 1 KB   | 文本文档             | 2006-9-13 23:33 |
| 🕋 Robots. xml    | 137 KB | XML 文档           | 2008-8-29 22:26 |
| 🏽 uninstall. vbs | 3 KB   | VBScript Script  | 2008-7-20 2:30  |
| 👏 WebKnight. dll | 568 KB | 应用程序扩展           | 2008-9-2 9:12   |
| 🐻 WebKnight. msi | 301 KB | Windows Install  | 2008-9-2 19:03  |
| 🔮 WebKnight. xml | 78 KB  | XML 文档           | 2008-9-2 9:44   |

(4) 双击"WebKnight.msi"进行安装,或双击"install.vbs"运行该脚本进行安

装(卸载时运行"uninstall.vbs"脚本)。下图是使用 WebKnight.msi 进行 安装的界面。

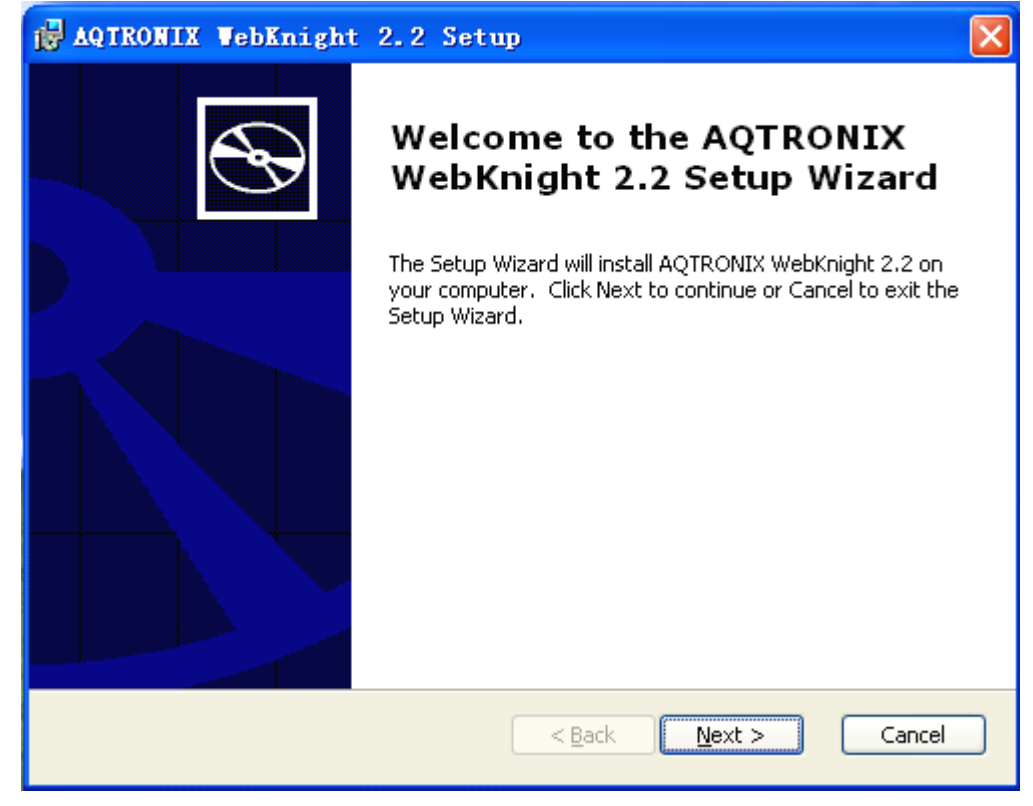

(5) 在点击了同意许可后,可以选择安装的类型。通常,选择"Typical"即可。

| AQTRONIX WebKnight 2.2 Setup                                       |                                                                                                    |  |  |  |
|--------------------------------------------------------------------|----------------------------------------------------------------------------------------------------|--|--|--|
| Choose Setup Type Choose the setup type that best suits your needs |                                                                                                    |  |  |  |
|                                                                    | <b><u>T</u>ypical</b><br>Installs the most common program features. Recommended for<br>most users.                                                       |  |  |  |
| <b>i</b> -                                                         | <b>Custom</b><br>Allows users to choose which program features will be installed<br>and where they will be installed. Recommended for advanced<br>users. |  |  |  |
|                                                                    | <b>C<u>o</u>mplete</b><br>All program features will be installed. (Requires most disk<br>space)                                                          |  |  |  |
| < <u>B</u> ack <u>N</u> ext > Cancel                               |                                                                                                    |  |  |  |

(6) 接下来,WebKnight将会自动安装。安装完成后,将会出现一对话框

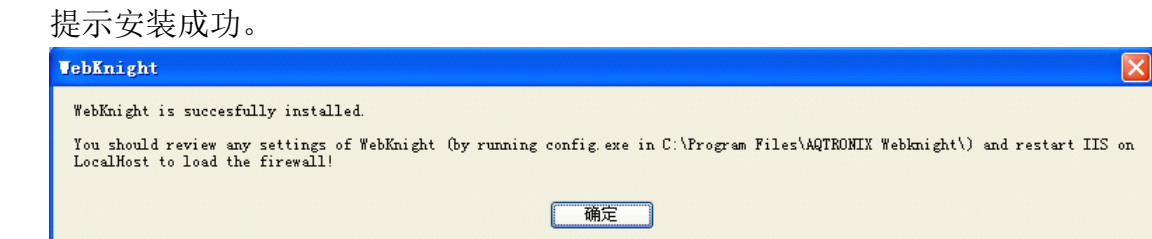

(7) WebKnight 默认被安装到 C:\Program Files\AQTRONIX WebKnight下。请

牢记这个目录位置,因为包含了 dll 文件(WebKnight.dll)、配置程序

(Config.exe)、日志分析工具(LogAnalysis.exe)和日志文件。

| AQTRONIX Webknight                                                                                                    |                                                                                                    |        |
|----------------------------------------------------------------------------------------------------|----------------------------------------------------------------------------------------------------|--------|
| 文件(E) 编辑(E) 查看(V) 收藏(A)                                                                                                    | 〕 工具 ① 帮助 创                                                                                                    | A.     |
| 🔾 后退 🔹 🚫 🕤 🏂 🔎 捜索                                                                                                    | रू 🝺 文件夹 💷 -                                                                                                    |        |
| 地址 @) 🚞 C:\Program Files\AQTRONIX                                                                                                    | X Webknight                                                                                                    | 💙 🄁 转到 |
| 文件夹<br>愛 桌面<br>垂                                                                                                    | × Eonfig.eee<br>MLCOnfiguratio<br>ANTODIN: 2 Ho<br>2 Ho                                                                                                    |        |
| <ul> <li>□ 3 我的电脑</li> <li>■ 4 3.5 软盘 (A:)</li> <li>□ 4 本地磁盘 (C:)</li> </ul>                                                                                         | LogAnalysis exe<br>Log Analysis exe with the second second s |        |
| <ul> <li>Bounents and Settings</li> <li>Bounents and Settings</li> <li>Inetpub</li> <li>Program Files</li> <li>ATENDUX Webknight</li> <li>CE Remote Tools</li> </ul> | wninstall.vbs<br>VEScript Script VebKnight.dll<br>2.2.0.0<br>WebKnight Intern VebKnight.sei<br>Nindows Installs<br>3 IS                                                                                                    |        |

(8) 重新启动 IIS 服务器。

(9) 如果 WebKnight 被成功的安装并重新启动了 IIS 服务器,在网站属性

的 ISAPI Filter 标签页中可以看到 WebKnight 被成功加载(绿色向上箭头)。

| 网站 属性                                                                            | ? 🛛           |  |  |  |
|----------------------------------------------------------------------------------|---------------|--|--|--|
| ISAPI 筛选器 主目录 文档 目录安全性 HTTP 头 自知                                                 | 定义错误 ASP. NET |  |  |  |
| 此处安装的筛选器可用于计算机上的所有网站,并按下列则<br>些筛选器不会显示在某个单独的网站上。                                 | 顺序执行。这        |  |  |  |
| 状态 筛选器名称 优先级                                                                     | 添加 (1)        |  |  |  |
| t sspifilt 高<br>Compression 高                                                    | 删除 (23)       |  |  |  |
| WebKnight 高                                                                      | 编辑(I)         |  |  |  |
| ▲ md5filt 高<br>pwsdata 低                                                         | 启用 (2)        |  |  |  |
| ▲ ASP. NET_2. 0. 507 任兵                                                          |               |  |  |  |
| 详细信息<br>筛选器名称: WebKnight<br>状态: 已加载<br>可执行文件: C:\Program\WebKnight.dll<br>优先级: 高 |               |  |  |  |
| ▲                                                                                |               |  |  |  |

WebKnight 可以按照上述的步骤被轻松的安装到 IIS 服务器中。如果想为不同的网站安装独立的过滤器,或自动安装无法使用,则需要按照下述步骤安装。

■ 手工安装全局过滤器

① 在服务器上建立一个本地路径,例如: C:\Program Files\AQTRONIX,

复制 Setup 文件夹下所有文件至这个新建的文件夹下。

②打开 IIS 服务器。

- ③ 右键单击服务器名 (不是网站名),选择属性。
- ④选择 ISAPI Filter 选项卡,单击添加按钮。
- 5 在弹出的对话框中填写过滤器的名字和 dll 文件的路径。
- ⑥ 单击 OK 关闭对话框。

⑦ 重新启动 IIS 服务器。

■ 手工安装独立过滤器

在服务器上建立一个本地路径,例如: C:\Program
 Files\AQTRONIX\W3SVC1,复制 Setup 文件夹下所有文件到这个新建

的文件夹下(每个网站一个独立的文件夹,例如 W3SVC1)。

打开 IIS 服务器。

③ 右键单击网站名 (不是服务器名),选择属性。

④选择 ISAPI 选项卡,单击添加按钮。

5 在弹出的对话框中填写过滤器的名字和 dll 文件的路径。

⑥ 单击 OK 关闭对话框。

⑦运行 Config.exe,将"Is Installed As Global Filter"按钮取消选中。

Global Filter Capabilities

 Is Installed As Global Filter
 Default:
 Image: Comparison of the comparison of the comparis

⑧ 重新启动 IIS 服务器。

#### 3.2 卸载 WebKnight

欲卸载 WebKnight,选择下列三种方法之一,然后重新启动 IIS。

(1) 使用 Windows Installer 自动卸载(运行 WebKnight.msi)。

如果 WebKnight 安装在默认路径,运行 WebKnight.msi 后出现 Modify、

Repair、Remove 选项,选择 Remove 即可卸载 WebKnight。

| AQTRONIX WebKr                                                                  | night 2.2 Setup                                                                                                    | × |  |  |  |  |
|---------------------------------------------------------------------------------|----------------------------------------------------------------------------------------------------|---|--|--|--|--|
| Modify, Repair or Remove installation Select the operation you wish to perform. |                                                                                                    |   |  |  |  |  |
| Modify           Allows users to change the way features are installed.         |                                                                                                    |   |  |  |  |  |
| 1                                                                               | <b>Repair</b><br>Repairs errors in the most recent installation state - fixes<br>missing or corrupt files, shortcuts and registry entries. |   |  |  |  |  |
|                                                                                 | <b>Remove</b><br>Removes AQTRONIX WebKnight 2.2 from your computer.                                                                        |   |  |  |  |  |
| < <u>Back</u> <u>N</u> ext > Cancel                                             |                                                                                                    |   |  |  |  |  |

(2) 使用脚本自动卸载(运行 uninstall.vbs)。

如果 WebKnight 安装在默认路径,运行 C:\Program Files\AQTRONIX WebKnight\uninstall.vbs 脚本将自动卸载 WebKnight。

(3) 手动卸载。

如同手动安装的过程一样,打开 IIS 服务器,选择服务器名或网站名,右

键单击选择属性,在 ISAPI Filter 选项卡中,选择 WebKnight,然后单击删 除按钮。

当按上述步骤卸载 WebKnight 后,应重新 IIS 服务器。

## 4. WebKnigth 设置

WebKinght 提供了对 Web 攻击和尝试访问未授权文件的拦截功能。这些功能 是安装时默认提供的,但有时候会阻止正常的 Web 访问。因此,WebKnight 在安 装后需要对其进行自定义的设置,以使它更适合用户的使用环境。实际上,相较 安装而言,更多的时间和精力应花在配置上。配置的过程也提供了一次学习不同 Web 攻击模式的机会。

首先,在安装 WebKnight 后,应访问相应的网站,以检查 Web 请求是否正常 执行和响应。如果没有发现任何阻止,应检查 WebKnight 日志文件中的相关规则。 如果需要的话修改规则。

如果 WebKnight 被安装在默认目录,那么日志文件和配置程序位于:

♦ 日志文件 C:\Program Files\AQTRONIX WebKnight\LogFiles

◆ 配置程序 C:\Program Files\AQTRONIX WebKnight\Config.exe

在安装 WebKnight 后,访问该网站,可能会出现如下的警告页面:

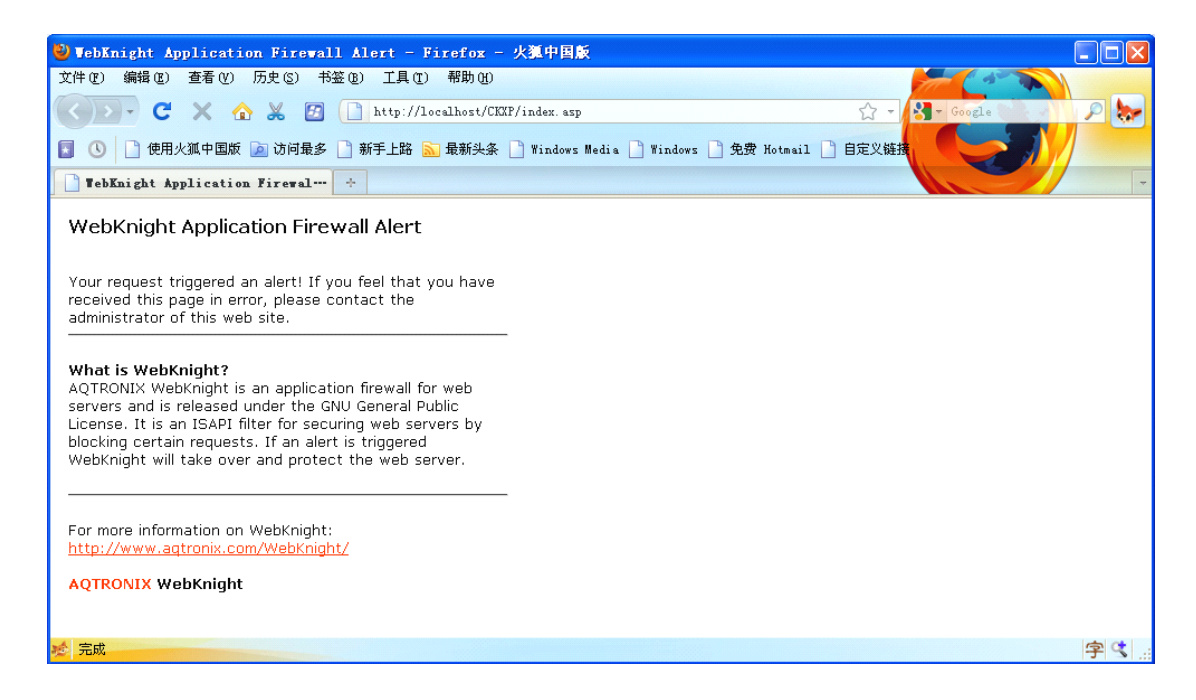

如果 WebKnight 根据过滤规则阻止了请求,这个默认的警告页面将发送到网站的浏览者。

如果正常的访问请求也出现了警告界面,那么请打开日志文件,找到 "BLOCKED"信息和相应的规则。然后,在配置文件中关闭该项规则。如果是安 装在默认文件夹下,"C:\Program Files\AQTRONIX WebKnight\LogFiles"文件夹将 在 IIS 重新启动后建立,日志文件也将在这个文件夹下按照日期命名建立。

| 🗀 LogFiles                                                                                                    |         |                      |            |            |                        |      |
|----------------------------------------------------------------------------------------------------|---------|----------------------|------------|------------|------------------------|------|
| 文件(E) 编辑(E) 查看(V)                                                                                                    | 收藏      | (A) 工具(T) 帮助(        | <u>ዝ</u> ) |            |                        | A    |
| 🔾 后退 🔹 🔍 👘                                                                                                    | , ● 携   | 驟 🕞 文件夹 👖            | •          |            |                        |      |
| 地址 @) 🛅 C:\Program File                                                                                              | s\AQTRO | NIX Webknight\LogFil | es         |            |                        | ➤ 转到 |
| 文件和文件夹任务                                                                                                    | ۲       | 名称 🔺                 | 大小<br>2 KB | 类型<br>文本文档 | 修改日期<br>2010-6-6 11:56 |      |
| <ul> <li>         创建一个新文件夹         経済、保这个文件夹发布到<br/>Web         業         業         業         共享此文件夹     </li> </ul> |         |                      |            |            |                        |      |
| 其它位置                                                                                                    | ۲       |                      |            |            |                        |      |
| <ul> <li>→ AQTRONIX Weblanight</li> <li>→ 我的文档</li> <li>→ 共享文档</li> <li>→ 我的电脑</li> <li>→ 网上邻居</li> </ul>            |         |                      |            |            |                        |      |
| 详细信息                                                                                                    | ۲       |                      |            |            |                        |      |
| <b>LogFiles</b><br>文件夹<br>修改日期:2010年6月6日,<br>11:55                                                                   |         |                      |            |            |                        |      |

默认的日志文件的头域如下所示:

Time ; Site instance ; Event ; Client IP ; User name ; Additional info about request (event specific)

假设我们的正常 Web 访问被阻止,在日志文件找到如下的日志项:

05:57:42; W3SVC31; OnPreprocHeaders; xxx.xxx.207.85;; GET;

/admin/img/deffortune.jpg; BLOCKED: '/admin' not allowed in URL; HTTP/1.1;

ASPSESSIONIDAQDBDDAD=NACAJJBAPJACHHPHNIPGDKCH

上述的日志项告诉我们 WebKnight 的规则中禁止访问/admin 文件夹,于是访问/admin/img/deffortune.jpg 的请求根据该规则也被阻止。Web 访问请求被阻止 是因为原始页面被设计为从/admin 目录下读取图片文件。因此,应将原来用户 访问的页面修改为不访问/admin 目录。或者,我们可以修改 WebKnight 的设置, 使访问/admin 的请求不被阻止。基于日志项的定制可以帮助改进现有 Web 服务 的设计。

下面的网址提供了关于 WebKnight 的安装、配置、常见问题的解答。在下一节中也提出了一些容易出现的问题和解决方法。

http://aqtronix.com/?PageID=114

在解读日志项时,应考虑到默认的时区是 GMT/UTC。如果想使用本地时间,

请将"USE GMT"选项取消选中。

WebKnight 提供了一个图像化界面 Config.exe,可以方便用户自定义配置。各项的具体意义也在每项下解释的很清除,您可以参照您的需要自由定制。

| E WebKnight.xml - Config                         |                                                                                                    |                                                                                            |     |  |  |
|--------------------------------------------------|----------------------------------------------------------------------------------------------------|--------------------------------------------------------------------------------------------|-----|--|--|
| <u>F</u> ile WebKnight Configuration <u>V</u> ie | w <u>H</u> elp                                                                                                    |                                                                                            |     |  |  |
|                                                  |                                                                                                    |                                                                                            | ^   |  |  |
|                                                  | AQTRONIX WebKnight Confi                                                                                                    | guration                                                                                   |     |  |  |
| Scanning Engine                                  |                                                                                                    |                                                                                            |     |  |  |
|                                                  | Allow Late Scanning                                                                                                    | Default: 🗖                                                                                 |     |  |  |
|                                                  | This will run the filter as a low priority filter instead of hig<br>precedes other ISAPI filters which might have potential<br>Requires restart of IIS! | h priority. Recommended is high priority (is more secure as it<br>buffer overflows, etc.). |     |  |  |
| <b>u</b>                                         | Scan Non Secure Port                                                                                                    | Default: 🔽                                                                                 |     |  |  |
|                                                  | Scan unencrypted (HTTP) web traffic (default port 80, bu<br>Requires restart of IIS!                                                                    | t can be anything else).                                                                   |     |  |  |
| <b>□</b>                                         | Scan Secure Port                                                                                                    | Default: 🔽                                                                                 |     |  |  |
|                                                  | Scan encrypted (HTTPS) web traffic (default port 443, but can be anything else).<br>Requires restart of IIS!                                            |                                                                                            |     |  |  |
|                                                  | Use Excluded Web Instances                                                                                                    | Default: 🔽                                                                                 |     |  |  |
|                                                  | Exclude certain web instances, recommended for web ins<br>Access.                                                                                       | tances which have their own ISAPI filter like Outlook Web                                  |     |  |  |
| E                                                | xcluded Web Instances:                                                                                                    |                                                                                            |     |  |  |
|                                                  | Values                                                                                                    |                                                                                            |     |  |  |
|                                                  | 100                                                                                                    |                                                                                            |     |  |  |
|                                                  | 101                                                                                                    |                                                                                            |     |  |  |
|                                                  | 102                                                                                                    |                                                                                            |     |  |  |
|                                                  | 104                                                                                                    |                                                                                            |     |  |  |
|                                                  | 105                                                                                                    |                                                                                            |     |  |  |
|                                                  |                                                                                                    |                                                                                            | ~   |  |  |
| Ready                                            |                                                                                                    |                                                                                            | NUM |  |  |

### 5. FAQ

(1) Q: 我改变了默认的设置,但是 WebKnight 阻止了所有的 Web 请求。

A:如果 WebKnight 在改变了设置后阻止了所有的合法请求,请尝试发现 具体哪项设置阻止了请求。请打开日志文件并查看日志项,当你发现了 "BLOCKED"信息,则表明有请求被阻止。再在配置文件中查找相似的配 置项,如果你认为该项不应该被阻止,那么改变该设置即可。

(2) Q: WebKnight 没有发现配置的变化,或者还是使用默认的设置。

Α:

- a) 确定你编辑的配置文件是 WebKnight.xml 而不是 Load.xml (后一个文件是为了调试和观察哪些加载到内存中使用的)。
- b) 确定 IIS 使用的账户 (SYSTEM, NETWORK, SERVICE...) 有修改 WebKnight 文件夹(包括子文件夹)的权限。
- c) 出于性能的考虑,每分钟检测一次 WebKnight 配置的改变,且只有在有 Web 流量的情况下才检测。
- d) 如果修改了 User-Agent 节,请注意 robots 节改变了 User-Agent 节的实际值。
- (3) Q: WebKnight 阻止了 POST 请求,或文件上传。
  - A:

POST ; /mypage.asp ; HTTP/1.1 ; BLOCKED: Content-Type 'multipart/form-data; boundary=-----7d5281ab0594' not allowed ;

在 WebKnight1.3 (包括以前版本),在 WebKnight 配置文件 Headers 节中,

在"Allowed Content-Types"项中,添加"multipart/form-data"。但要注意 第一行应保持空。

在 WebKnight2.0 (包括之后版本),在"Web Applications"节中选中"Allow File Upload"。

(4) Q: 某些文件被阻止, 日志记录显示"URL is not RFC compliant"。

A: 对于你的 URL,应遵循 RFC (RFC1808 和 RFC1738)标准。编码的 URL 只限于 US-ASCII。这意味着您不能在 URL 使用十六进制编码(%xx),即 ASCII 码大于 127 (或 UNICODE 字符)。为了解决这个问题,您需要适当的编码 您的 URL。

(5) Q: 某些文件被阻止, 日志显示 "the URL contains high bit characters (shellcode)" 或者显示 "%u is not allowed"

A: WebKnight 默认的设置限制 URL 只能用 US-ASCII。您的文件名可能不 是 US-ASCII 编码的, ASCII 码值大于 127 或 UNICODE 字符。在 WebKnight2.0 中,你可以在 Web Application 节中选中 Unicode 一项。在之前的版本中, 你需要禁止 URL Scanning 下的 Deny High Bit Shellcode 项。为了使用 UNICODE 编码,您需要在 denied header/querystring/url/postdata 序列中移 除%u。

- (6) Q: IIS 根本不加载 WebKnight。
  - A:
- ◆ 取消选中"Is Installed As Global Filter"(在 Global Filter 节中),如
   果该项被选中,那么 WebKnight 将会注册 OnReadRawData 事件,
   这在 II6S 和 IIS7 中不是默认支持的。
- ◆ 检查 WebKnight 过滤器的权限。ⅡS 使用的账户(SYSTEM 或 NETWORD SERVICE)需要由写 WebKnight 文件夹的权限。
- ◆ 重新启动 IIS。
- ◆ 检查 WebKnight 日志文件,看具体是什么原因导致不能加载WebKnight。
- (7) Q: 下载较大的 PDF 文件时被阻止。
  - A: 日志文件可能显示 "Range:"头太长。你在 Request Limits 节中可以改变 Range: 头的限制。
- (8) Q: 没有日志文件。
  - A: WebKnight 日志有一个确定的日志文件的文件夹,如果你没有这个文件夹,或者文件夹下是空的,这意味着 WebKnight 没有访问修改该文件夹。

WebKnight 运行在 IIS 进程中,所以运行 IIS 的账户需要有修改 WebKnight 文件夹的权限(SYSTEM 或 NETWORD SERVICE 账户)。

# 6. 引用说明

本文的内容大都来自于 WebKnight 官方网站,以及韩国信息安全局提供的文档, 本文旨在推广 WebKnight,方便中文用户的使用。

(1) WebKnight 官方网站: <u>http://aqtronix.com/?PageID=99</u>

(2) Korea Internet Security Center 的文档下载地址,分为英文版和韩文版: 英文版下载地址:

http://www.krcert.or.kr/english\_www/inc/download.jsp?filename=TR2006003\_Bloc

<u>king SQL Injection Attack Using WebKnight.pdf</u> 韩文版下载地址:

http://www.krcert.or.kr/docDown.jsp?dn=7